## Tutorial to upgrade your plan

- Image:
  Image:

  Image:
  Image:

  Image:
  Image:

  Image:
  Image:

  Image:
  Image:

  Image:
  Image:

  Image:
  Image:

  Image:
  Image:

  Image:
  Image:

  Image:
  Image:

  Image:
  Image:

  Image:
  Image:

  Image:
  Image:

  Image:
  Image:

  Image:
  Image:

  Image:
  Image:

  Image:
  Image:

  Image:
  Image:

  Image:
  Image:

  Image:
  Image:

  Image:
  Image:

  Image:
  Image:

  Image:
  Image:

  Image:
  Image:

  Image:
  Image:

  Image:
  Image:
- Open the website <u>www.magzter.com</u> and click on 'Publisher login'

• Enter your email id (the one you had registered with) and the password and click on 'Sign In'

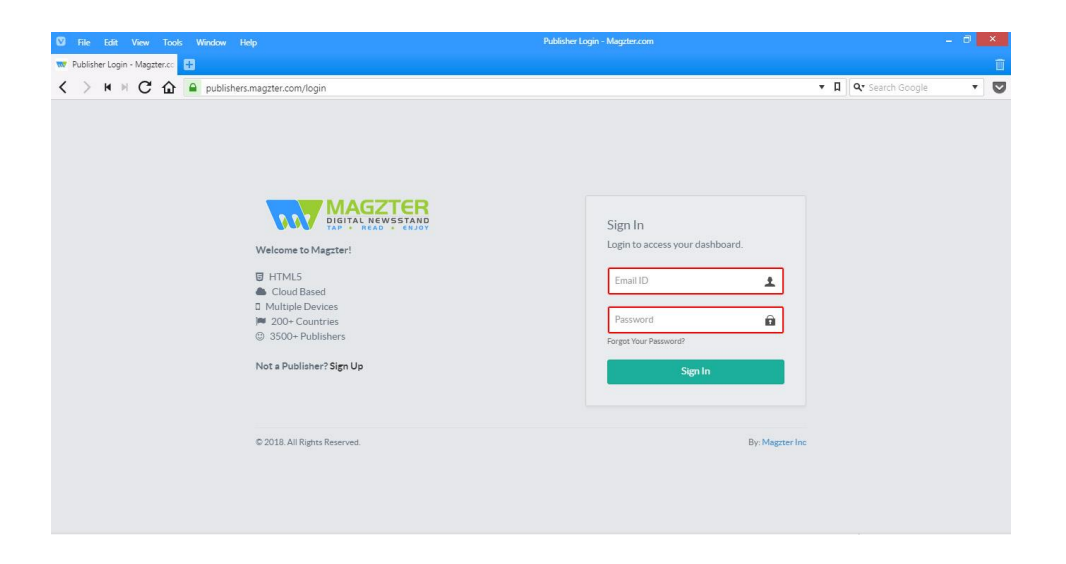

• Click on 'Click here to upgrade'

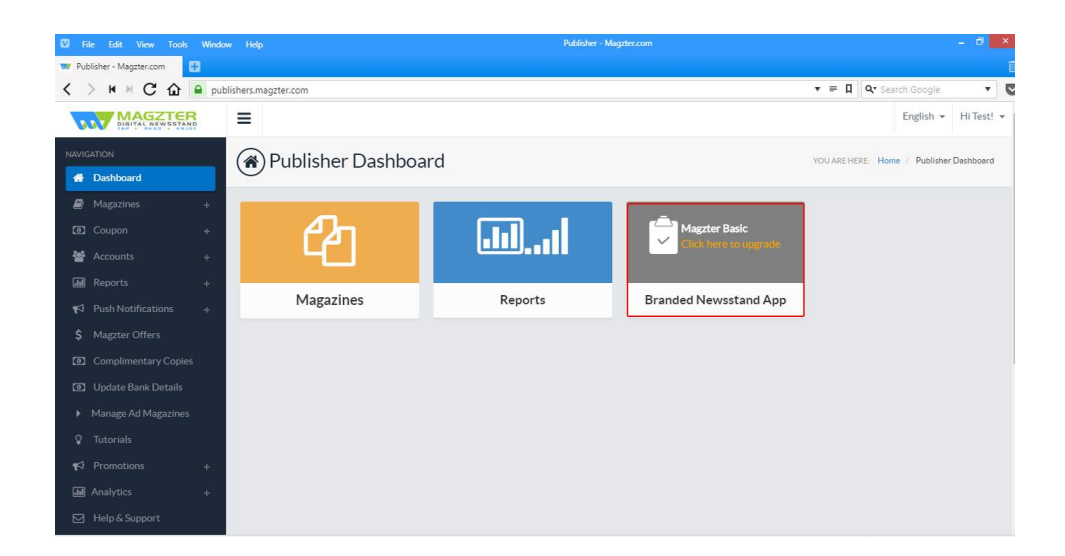

 Choose your plan between Magzter 360 and Magzter 360 Plus, and make the payment

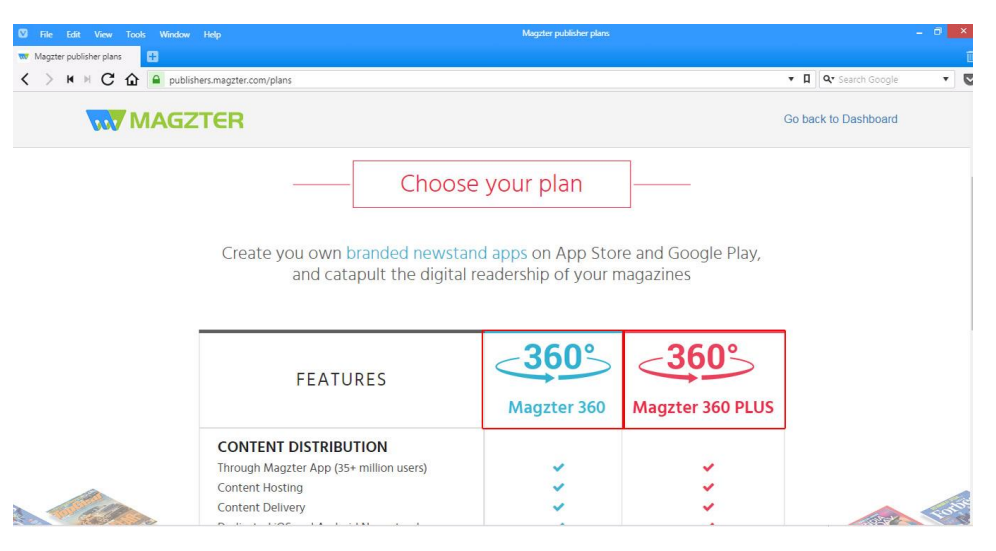